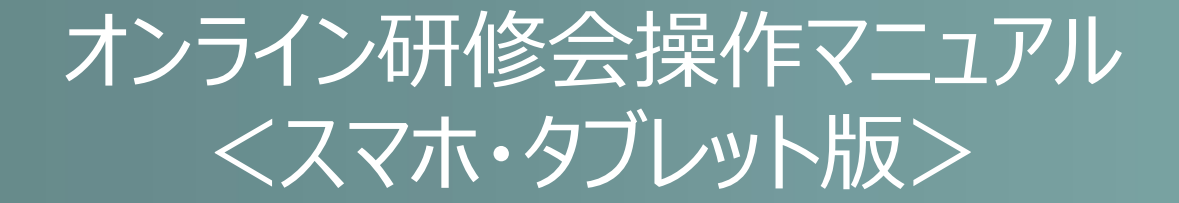

## ■ アプリダウンロード・接続先設定・ログイン

## JMS ジャパンメディアシステム株式会社

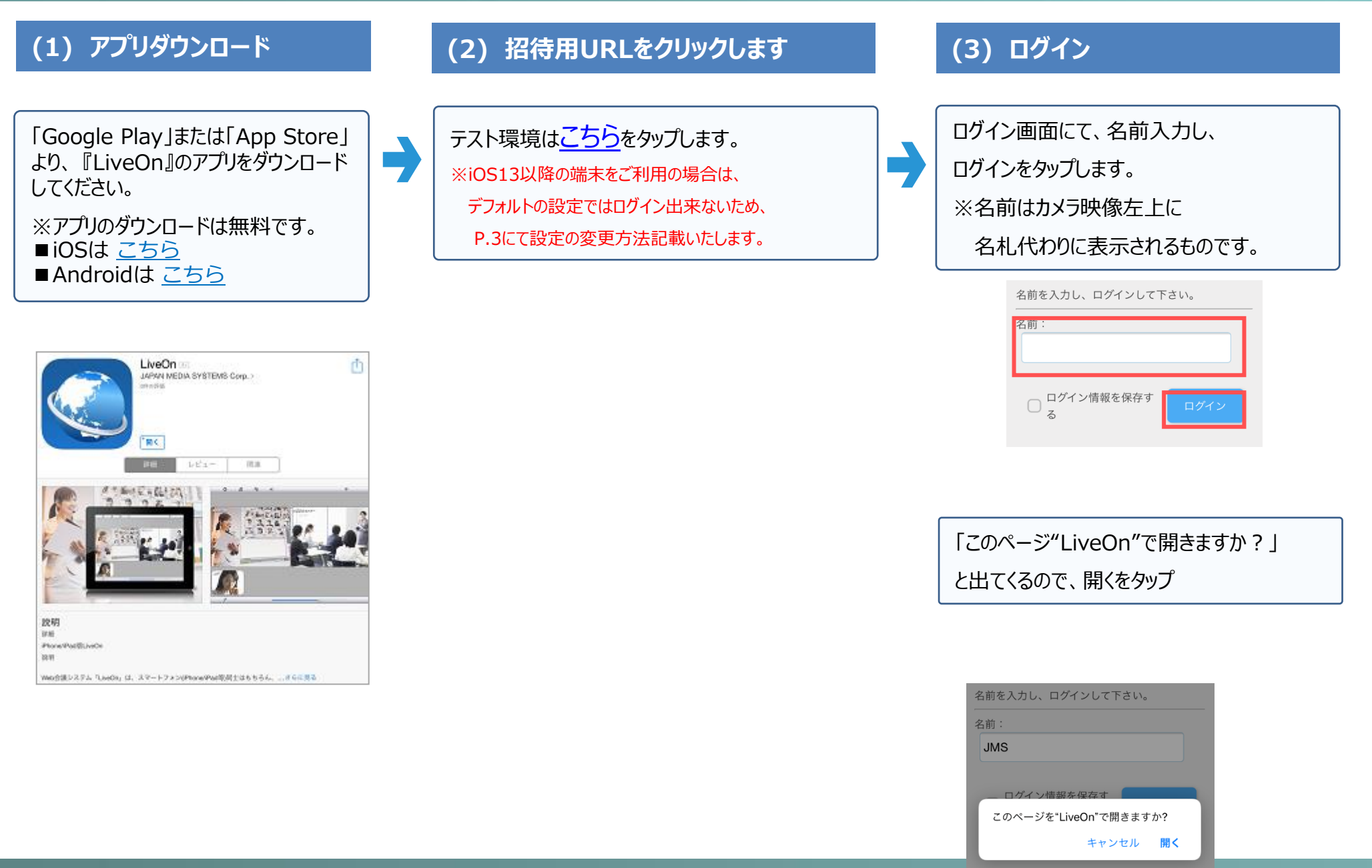

## ■ ログイン※iOS13~のみ

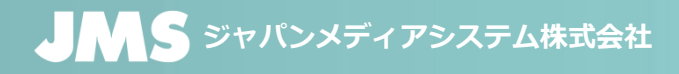

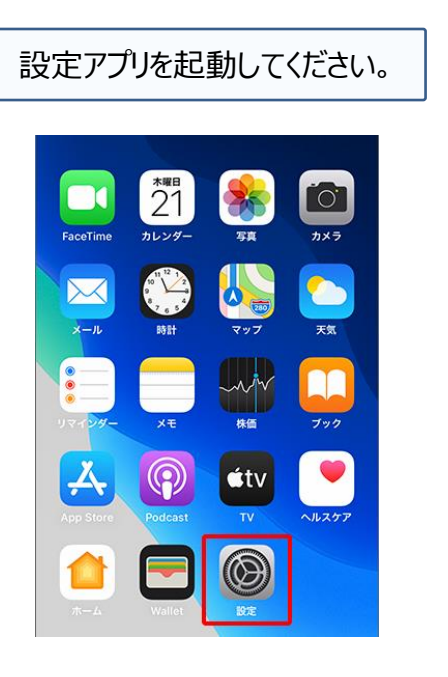

| Safariの項目を選択してください。 |          |   |  |  |
|---------------------|----------|---|--|--|
|                     | 設定       |   |  |  |
|                     | メッセージ    | > |  |  |
|                     | FaceTime | > |  |  |
|                     | マップ      | > |  |  |
| $(\pm)$             | コンパス     | > |  |  |
|                     | Safari   | > |  |  |
|                     |          |   |  |  |
| 5                   | ミュージック   | > |  |  |
| ****                | ビデオ      | > |  |  |
| *                   | 写真とカメラ   | > |  |  |
|                     | iBooks   | > |  |  |
| P                   | Podcast  | > |  |  |
|                     |          |   |  |  |

| 「デスクトップ用Webサイトを表示」の<br>項目を選択してください。 |                            |   |  |  |
|-------------------------------------|----------------------------|---|--|--|
|                                     | ◆設定 Safari 旅産とWebリュトアニッで用本 |   |  |  |
|                                     | WEBサイトの設定<br>ページの拡大/縮小     | > |  |  |
|                                     | デスクトップ用Webサイトを表示<br>リーダー   | > |  |  |
|                                     | カメラマイク                     | > |  |  |
|                                     | 場所                         | > |  |  |
|                                     | リーディングリスト<br>自動的にオフライン用に保存 |   |  |  |
|                                     | て自動的に保存します。<br>詳細          | > |  |  |
|                                     |                            |   |  |  |

「すべてのWebサイト」をオフにしていただき、 P.2「(3)ログイン」の手順をもう一度行ってください。

| <b>く</b> 戻る デスクトップ用Webサイ | トを表示 編集 |
|--------------------------|---------|
| デスクトップ用WEBサイトを表示:        |         |
| すべてのWebサイト               |         |
|                          | ←       |

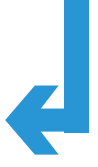

## JMS ジャパンメディアシステム株式会社

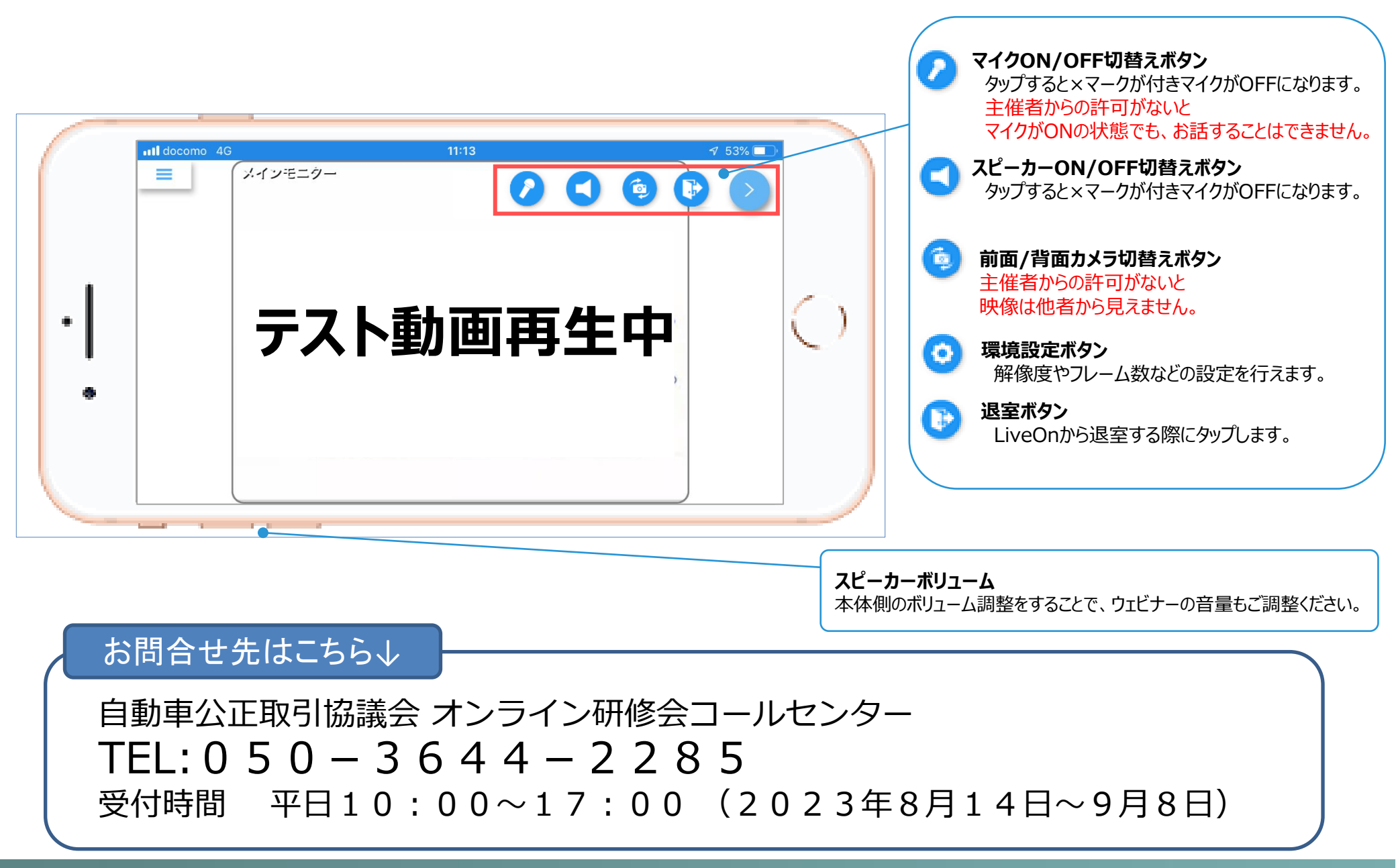